## SURAKSHA - NEW USER REGISTRATION

Department of Electrical Inspectorate, Government of Kerala

Department of Electrical Inspectorate

SURAKSHA

Government of Kerala

1. Navigate to **Suraksha Homepage**, using the url 'suraksha.ceikerala.gov.in'. Then click on 'Sign Up' button to navigate to **'User Registration'** screen.

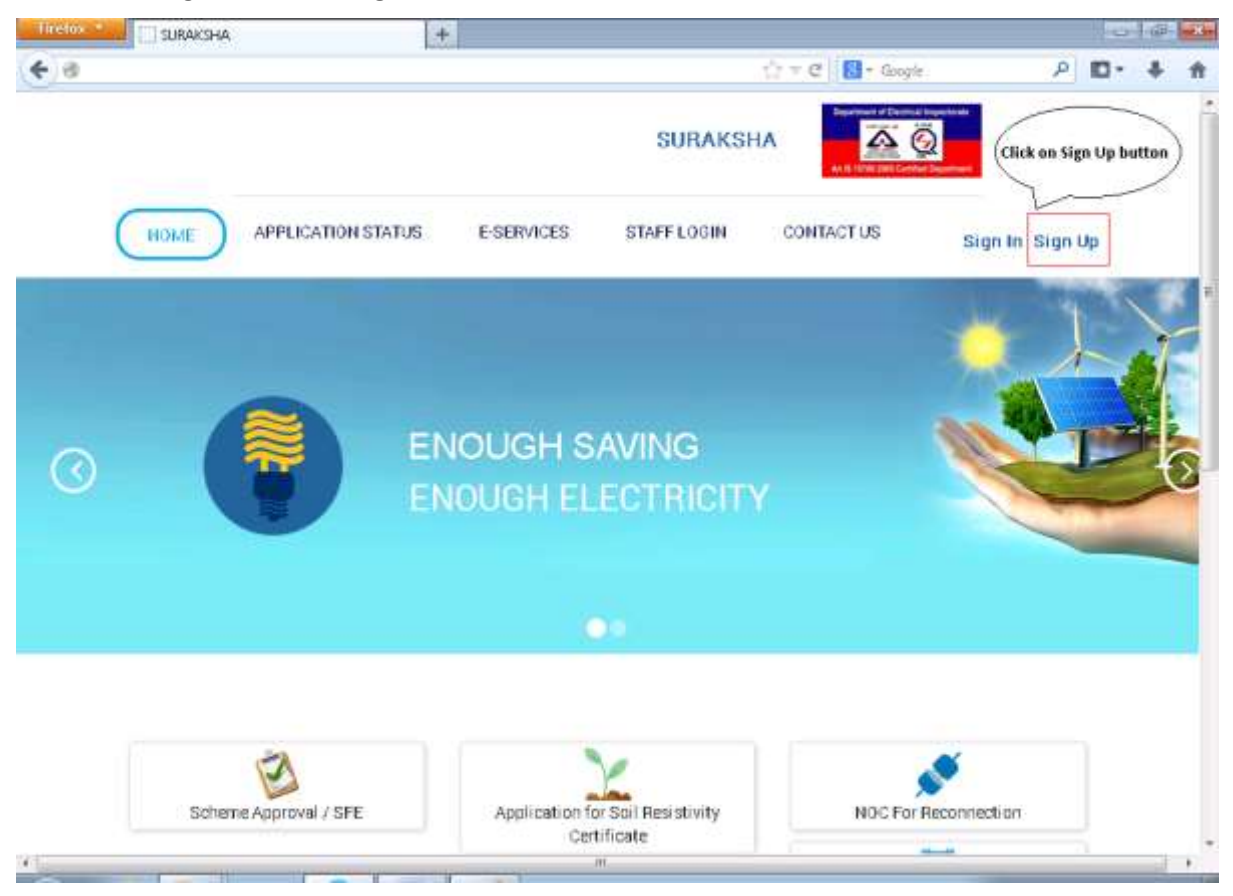

2. In **User Registration** page Select 'Applicant Type' from Applicant Type drop down. Two Options are available to choose from: Individual and Organisation.

| Tiretos *      | URAKSHA   | +                               |                       |                     |                | -                 | 100 | - X. |
|----------------|-----------|---------------------------------|-----------------------|---------------------|----------------|-------------------|-----|------|
| <del>(</del> ) |           |                                 |                       |                     | tin ≠ C Societ | ۹ 🗖               | +   | Ĥ    |
|                |           |                                 |                       | SURAKS              | HA             | 2                 |     | -    |
| (              | HOME      | APPLICATION STATUS              | E-SERVICES            | STAFF LOGIN         | CONTACT US     | Sign In   Sign Up |     |      |
|                | User Regi | stration                        |                       |                     | - Carlos       | 100               |     |      |
|                |           | Applicant Type*                 | Applic                | ant Type            |                |                   |     |      |
|                |           | House or Building<br>Name / No* | Organisa<br>Individur | otype<br>ition<br>i |                |                   |     |      |
|                |           | Street*                         |                       |                     |                |                   |     |      |
|                |           | City*                           |                       |                     |                |                   |     |      |
|                |           | Country*                        | Countr                | Ŷ                   |                |                   |     |      |
|                |           | State*                          | State                 |                     |                |                   |     |      |
|                |           | District*                       | Choose                | District            |                |                   |     |      |
|                |           | Pincode                         |                       |                     |                |                   |     |      |
|                |           | Land Phone                      | Limit Phr             | hi.                 |                |                   |     |      |

3. If Applicant Type selected is Individual, a set of fields will appear, user shall fill in the fields with appropriate values . Of them, User Type drop down has 3 options to choose from Contractor, Public and Supervisor, the fields below them will vary as per the option selected

| 8                                  |                                    | \u0122 = C       | - Google P 🗗 🕴 1                                                                        |
|------------------------------------|------------------------------------|------------------|-----------------------------------------------------------------------------------------|
| User Rec<br>le Edit View Higtory E | listration<br>lookmarks Iools Help |                  | 010                                                                                     |
| SURAKSHA                           | ×\+                                |                  |                                                                                         |
| <del>(</del> )@                    |                                    | C Q. Secrot      | ☆ 自 ♥ ♣ ♠ ♥                                                                             |
|                                    | Pincode                            | Pinteste         |                                                                                         |
|                                    | User type*                         | Contractor       | -                                                                                       |
|                                    | License No*                        | Conserver No.    | This field accepts only numbers                                                         |
|                                    | Validity Date*                     |                  | User can either enter date in<br>dd/mm/yyyy format or select a date from<br>date picker |
|                                    | Land Phone                         | Lind Plants      | This field accepts numbers only (Optional                                               |
|                                    | Mobile*                            | MODIM            | This field accepts numbers only                                                         |
|                                    | Email*                             | (insi)           | This field accepts alphabets, numbers and<br>special characters                         |
|                                    | User name*                         | User runtes      | This field accepts alphabets, numbers and special characters                            |
|                                    | password*                          |                  | This field accepts alphabets, numbers and special characters                            |
|                                    | Confirm password*                  | Confire passeone | Enter the same characters as entered in<br>Password field                               |
|                                    | Capteha*                           | 19498 Centre     | Enter the Captcha displayed in captcha field                                            |
|                                    |                                    | <                | Click on Register button to complete the registration process                           |

3.a) In User Type drop down, if the option selected is Contractor

| SURAKSHA | × G Gmail         | × +                                                |                    |                                                                          |                                                                |                                |         |  |  |
|----------|-------------------|----------------------------------------------------|--------------------|--------------------------------------------------------------------------|----------------------------------------------------------------|--------------------------------|---------|--|--|
| e)er     |                   | C Q. Seproh                                        | į                  | ☆ 卣 ♥                                                                    | +                                                              | A (9                           |         |  |  |
|          | District*         | Choose District                                    | •                  |                                                                          |                                                                |                                |         |  |  |
|          | Pincode           |                                                    |                    |                                                                          |                                                                |                                |         |  |  |
|          | User type*        | Public                                             |                    |                                                                          |                                                                |                                |         |  |  |
|          | ID Type*          | Ю Туре                                             | iD t<br>chr<br>Car | ype drop down has<br>ose from: Aadhar, E<br>d, and ticense. User         | 4 optio<br>lection<br>can se                                   | ns to<br>1D, Pan<br>lect any c | ne      |  |  |
|          | Id Number*        | 1d Number* of these options This field accepts num |                    |                                                                          |                                                                |                                |         |  |  |
|          | Land Phone        | Land Photos                                        | This               | This field accepts numbers only (Opti<br>This field accepts numbers only |                                                                |                                |         |  |  |
|          | Mobile*           | Mobile                                             | Thi                |                                                                          |                                                                |                                |         |  |  |
|          | Email*            | 1(m)                                               | This               | s field accepts alpha<br>scial characters                                | bets, n                                                        | umbers a                       | ers and |  |  |
|          | User name*        | Mare marsa                                         | This               | s field accepts alpha<br>cial characters                                 | s alphabets, numbers and<br>3<br>s alphabets, numbers and<br>3 |                                |         |  |  |
|          | password*         |                                                    | this               | s field accepts alpha<br>cial characters                                 |                                                                |                                |         |  |  |
|          | Confirm password* | Confirm parametra                                  | Ent                | Enter the same characters as entered in<br>Password field                |                                                                |                                |         |  |  |
|          | Capteha*          | 19498 Capture                                      | Entr               | er the Captcha displa                                                    | ryed in                                                        | captcha f                      | leld    |  |  |
|          |                   | Regist                                             |                    | lick on Register butt<br>omplete the registra                            | on to<br>stion pr                                              | ocess                          |         |  |  |
|          |                   | Regi                                               | ter 0              | ick on Register butt<br>implete the registra                             | on to<br>tion pr                                               | acess                          |         |  |  |

3.b) In User Type drop down, If the option selected is Public

3.c) In User Type drop down, If the option selected is Supervisor

4. If Applicant Type selected is Organisation, a set of fields will appear, user shall fill in the fields with appropriate values . Of them, Ownership Type drop down has 3 options to choose from Private, Public and Government, the fields below them will vary as per the option selected

| suraksha. | × G 6mail ×                     | +                       |                                                                              |
|-----------|---------------------------------|-------------------------|------------------------------------------------------------------------------|
|           |                                 |                         |                                                                              |
|           | Applicant Type"                 | Repartmenton            |                                                                              |
|           | Organization Mame*              | Transformer August      | This field accepts alphabets, numbers and spacial sharpeters                 |
|           | Ownership type*                 | Pirate                  | special characters                                                           |
|           | Proprietor Name*                | Pagina dara             | "This field accepts alphabets, white space<br>characters and periods         |
|           | Proprietor Designation*         | Angelene (Bergargian)   | This field accepts alphabets, numbers                                        |
|           | Hoese or Building Name 7<br>No* | Numer Falling Server 51 | This field accepts alphabets, numbers<br>and special characters              |
|           | Street*                         | 100                     | This field accepts alphabets, numbers                                        |
|           | City*                           |                         | and special characters<br>This field accepts alphabets and special           |
|           | Coastry"                        | 0sunty 💌                | characters<br>Select India from Country drop down                            |
|           | State*                          | Rose                    | Select Kerala from State drop down                                           |
|           | District"                       | Choose Dimits           | Select an appropriate district from District                                 |
|           | Placede                         | (heads)                 | This field accepts only numbers (Optional)                                   |
|           | Ty per*                         |                         | Select Cable TV operator option from Type                                    |
|           | 18 Type*                        | Literne                 | ID Type has 4 options to choose from:                                        |
|           | fd Mansher*                     | if house (              | Aadhar, Election ID, PAN Card and License<br>This field accepts numbers only |
|           | Land Phone                      | and Print.              | This field accepts numbers only (Optional)                                   |
|           | Mobile*                         | 80W .                   | This field accepts numbers only                                              |
|           | Lan (P                          | 344                     | This field accepts alphabets, numbers and special characters                 |
|           | liser name*                     | the loss (              | This field accepts alphabets, numbers and<br>special characters              |
|           | pessword*                       | ( special               | This field accepts alphabets, numbers and<br>special characters              |
|           | <b>Confirm password</b> *       |                         | Enter the same characters as entered in<br>Password field                    |
|           | Capte ha*                       | 10408                   | Enter the Captcha displayed in captcha field                                 |

4.a) In the Ownership Type drop down, if the option selected is Private

## 4.b) In the Ownership Type drop down, if the option selected is Public

| Applicant Type"                 | liganisation          | ۲      |                                                                     |
|---------------------------------|-----------------------|--------|---------------------------------------------------------------------|
| Organization Mame*              | Topologie Name 1      |        | This field accepts alphabets, numbers and                           |
| Ownership type*                 | Pablic                |        | special characters                                                  |
| Proprietor Name*                | Papiers Name          |        | This field accepts alphabets, white space<br>characters and periods |
| Proprietor Devignatios*         | Augustani (Sargarya)  |        | This field accepts alphabets, numbers                               |
| House of Building Mame J<br>No* | Transford States (St. |        | This field accepts alphabets, numbers                               |
| Store1*                         |                       |        | and special characters<br>This field accepts alphabets, numbers     |
| £ny*                            |                       |        | and special characters<br>This field accepts alphabets and special  |
| Constry*                        | Daunty                |        | characters<br>Select India from Country drop down                   |
| State*                          | Russ                  |        | Select Kerala from State drop down                                  |
| District*                       | Ohoose District       |        | Select an appropriate district from District<br>drop down           |
| Piscode                         |                       |        | This field accepts only numbers (Optional)                          |
| liser type*                     |                       |        | Select KSEB option from User type drop<br>down                      |
| Last Phose                      | Sand Thomas           |        | This field accepts numbers only (Optional)                          |
| Mobile*                         | 10.00                 |        | This field accepts numbers only                                     |
| Email*                          |                       |        | This field accepts alphabets, numbers and<br>special characters     |
| liner same"                     |                       |        | This field accepts alphabets, numbers and<br>special characters     |
| password*                       | ( ++++++))            |        | This field accepts alphabets, numbers and<br>special characters     |
| Confirm password*               | (                     |        | Enter the same characters as entered in<br>Password field           |
| Capicha*                        | 10408                 |        | Enter the Captcha displayed in captcha field                        |
|                                 |                       | Regime | Click on Register button to<br>complete the registration process    |

4. c) In the Ownership Type drop down, if the option selected is Government

| Applicant Type"                  | fligamawion                                                                | ۲        |                                                                     |
|----------------------------------|----------------------------------------------------------------------------|----------|---------------------------------------------------------------------|
| Organization Mame*               | Transformer Same                                                           |          | This field accepts alphabets, numbers and                           |
| Ownership type*                  | 0premment                                                                  |          | special characters                                                  |
| Proprietor Name*                 | Proprietty Harry                                                           | , janut  | This field accepts alphabets, white space                           |
| Proprietor Descignation*         | (Arighteen Statigtapley )                                                  |          | This field accepts alphabets, numbers                               |
| House or Building House 7<br>Hot | $\Psi_{1,2} = F_{2} (\Omega_{12} \log \gamma^{-1} h) \ . \label{eq:Point}$ |          | This field accepts alphabets, numbers                               |
| Sinset*                          |                                                                            |          | This field accepts alphabets, numbers                               |
| City*                            |                                                                            |          | and special characters<br>This field accepts alphabets and special  |
| Country"                         | Diuntite                                                                   |          | characters<br>Select India from Country dron down                   |
| State*                           | Brass                                                                      |          | Select Kerala from State drop down                                  |
| Distric #                        | Physical Distance                                                          |          | Select an appropriate district from District                        |
| Placede                          | - Groupe primer.                                                           |          | drop down<br>This field scenate and supplies (Ontional)             |
|                                  |                                                                            |          | This field accepts only numbers (Optional)                          |
| liser type"                      | Unertype                                                                   | •        | User type drop down has 2 options to<br>thoose from: Police and PWD |
| PEN No*                          | 210.04                                                                     |          | This field accepts numbers only                                     |
| Land Phone                       | (and Paris)                                                                |          | This field accepts numbers only (Optional)                          |
| Mobile*                          | a100 -                                                                     |          | This field accepts numbers only                                     |
| Email                            | Terr                                                                       |          | special characters                                                  |
| Rate same*                       | lite event                                                                 |          | This field accepts alphabets, numbers and special characters        |
| password*                        | a second                                                                   |          | This field accepts alphabets, numbers and<br>special characters     |
| Coeffice passwood*               | in the second                                                              |          | Enter the same characters as entered in<br>Password field           |
| Capicha*                         | 10400 Instate                                                              |          | Enter the Captcha displayed in captcha field                        |
|                                  | 10430                                                                      | Regime 5 | Click on Register button to<br>complete the registration process    |

Department of Electrical Inspectorate

5. Upon clicking the Register button the following page will be displayed

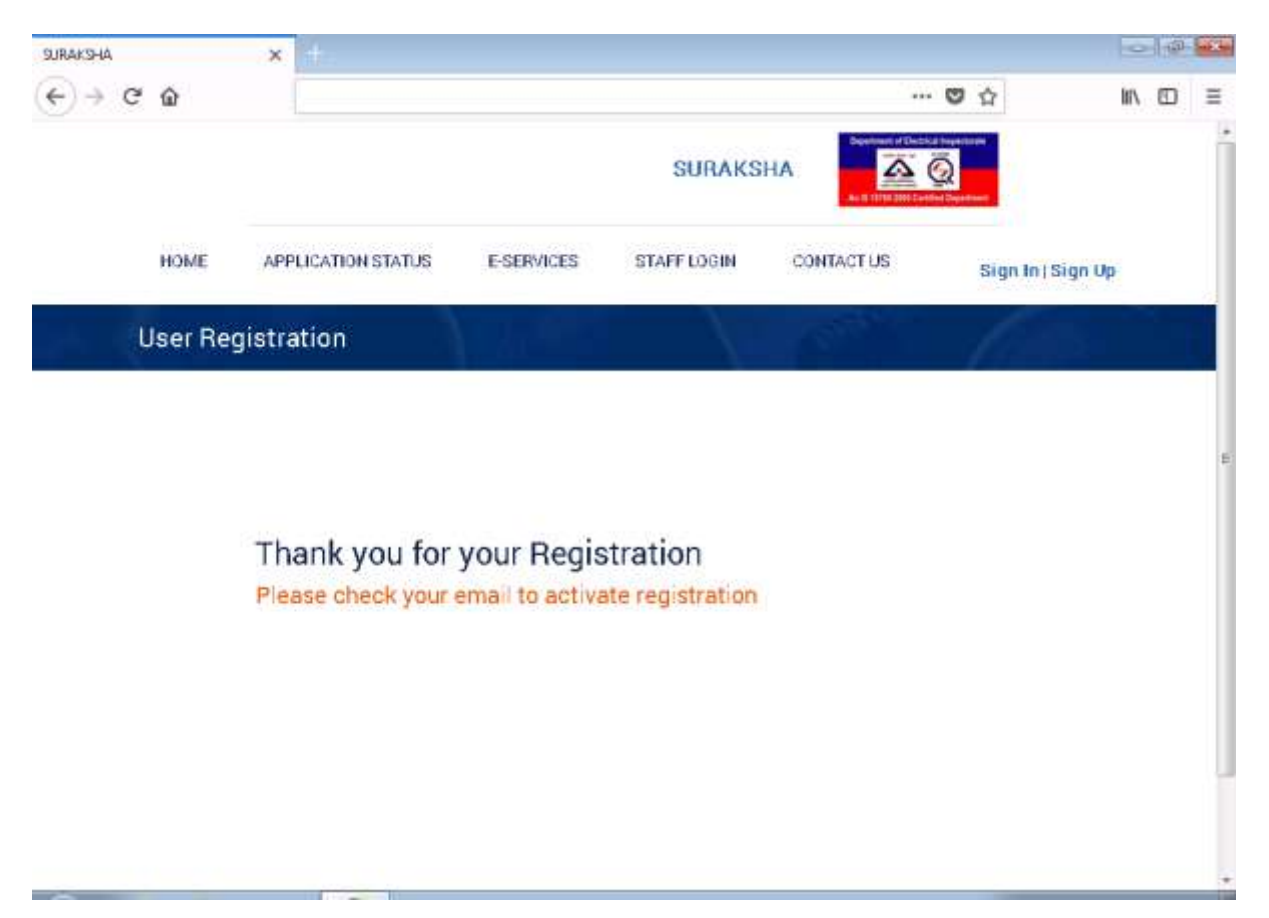

6. Now open the mailbox of the email id, which was used to register in the Suraksha website, and open the mail which contains the activation link of the suraksha account

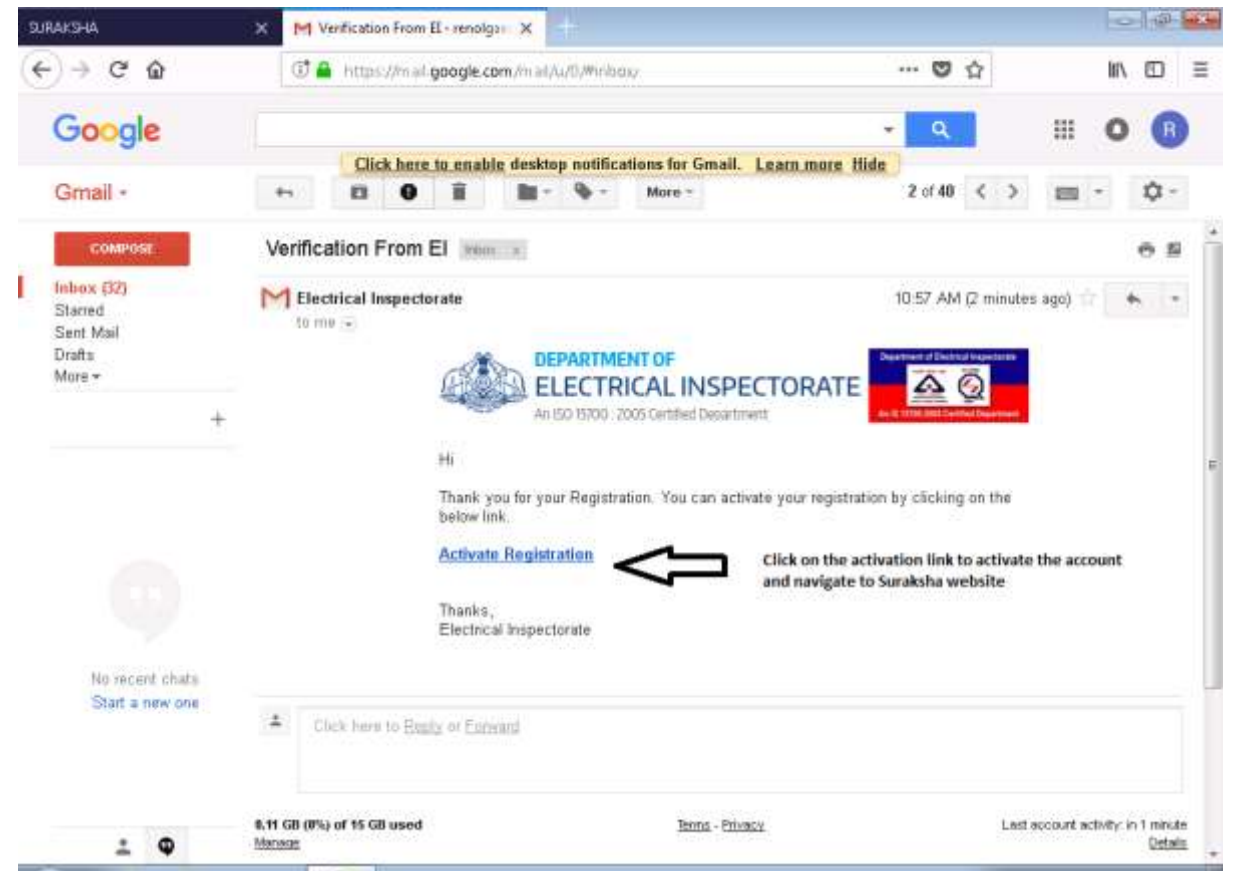

7. Upon clicking the activation link, the following page will be displayed

| SURAKSHA |         | ×           | Verification From EL             | renolga X SUR           | aksha         | × +                                         | ~                           | 0     | (a) | "X" |
|----------|---------|-------------|----------------------------------|-------------------------|---------------|---------------------------------------------|-----------------------------|-------|-----|-----|
| (←) → G  | * @     |             |                                  |                         |               |                                             | 10 A                        | IIIV. |     | Ξ   |
|          |         |             |                                  |                         | SURAKS        |                                             |                             |       |     | Í   |
|          | HOME    | APP         | LICATION STATUS                  | E-SERVICES              | STAFF LOGIN   | CONTACT US                                  | Sign In   Si                | gn Up |     |     |
| 34.13    | Confirm | Regi        | stration                         |                         |               |                                             |                             |       |     |     |
|          |         | You<br>with | ur Registration<br>n your creder | n is activate<br>Itials | ed successful | lly. Please log<br>Click on Login Button to | in<br>}<br>view Login popup |       |     | E   |
|          |         |             |                                  |                         |               |                                             |                             |       |     | *   |

8. Click on the login button to view login popup

| 9.JRAKSHA | ×    | 🝯 Ventication From II - renolga 🛛 🗙                                              | SURAKSHA    | × +.           |                                                                                                    |                 | 0    | -m | a Maria |
|-----------|------|----------------------------------------------------------------------------------|-------------|----------------|----------------------------------------------------------------------------------------------------|-----------------|------|----|---------|
| (←) → ୯ @ |      |                                                                                  |             |                | ··· 0                                                                                                    |                 | III\ |    | Ш       |
|           | 8    |                                                                                  |             |                | Contraction of the local division of the local division of the loc |                 |      |    | 1       |
|           |      | Login                                                                            |             |                |                                                                                                    |                 |      |    |         |
| HOME      | AP   | Times / Communitie                                                               |             |                |                                                                                                    | Sign In) Sign U | p    |    |         |
| Confirm R | eg   |                                                                                  |             |                | 1                                                                                                    |                 |      |    |         |
|           | I    | Forgot password?<br>Re-send Email Verification ?<br>New User? Create New Account |             | Long C         | incel                                                                                                    |                 |      |    |         |
|           | L    |                                                                                  |             |                | ince                                                                                                    |                 |      |    |         |
|           | You  | Ir Registration is activ                                                         | ated succes | sfully. Please | login                                                                                                    |                 |      |    |         |
| 8         | with | n your credentials                                                               |             |                |                                                                                                    |                 |      |    |         |
|           |      |                                                                                  |             |                |                                                                                                    |                 |      |    |         |
|           |      |                                                                                  |             |                |                                                                                                    |                 |      |    |         |
|           |      |                                                                                  |             |                |                                                                                                    |                 |      |    |         |
|           |      |                                                                                  |             |                |                                                                                                    |                 |      |    |         |

## SURAKSHA – USER SIGN IN

Department of Electrical Inspectorate, Government of Kerala

1. Navigate to Suraksha Homepage, using the url 'suraksha.ceikerala.gov.in'. Click on 'Sign In' button to view the **'Login'** popup

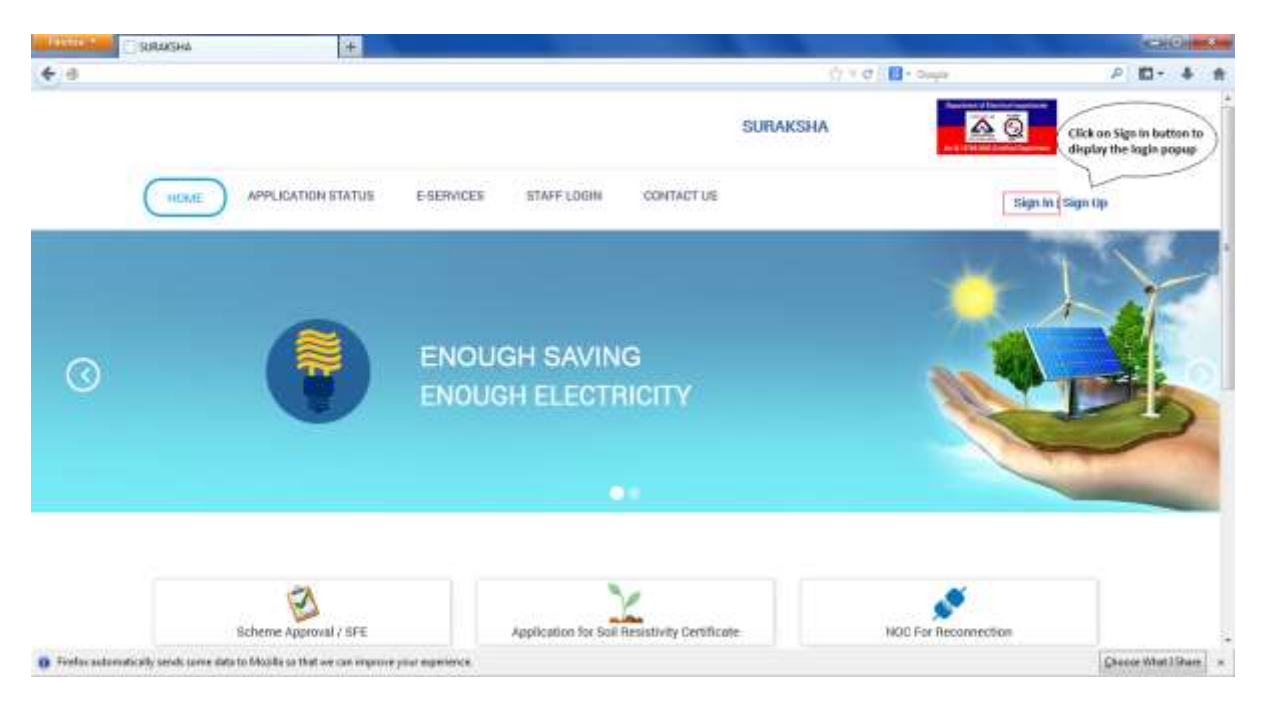

2.a. In Login popup enter a valid username and corresponding password and Click on **Login** button to navigate to **User's Home** screen.

- b. Click on 'New User? Create New Account' link to navigate to User Registration page.
- c. Click on 'Forgot Password?' link to Navigate to Forgot Password page

| a distance of  | C SURAISHA +           |                                                                                                    | CHO100             |
|----------------|------------------------|----------------------------------------------------------------------------------------------------|--------------------|
| <del>(</del> 8 |                        | () * 0 [ <b>B</b> - oup                                                                                                    | ₽ 四・ 本 合           |
|                | APPLICATION STATU      | Login  The A wild exernance  Forum  Forum Forum  Forum Forum Foru |                    |
| 🙃 Forducautor  | Schemer Approved / SPE | Aquistantum for Sail Resistanty Centrifuare INCO For Reconnection                                                                                                    | Checker West 19 mm |

3. On clicking the **'Forgot Password?'** link, user is navigated to **Forgot Password** page. Enter the email id that is used to create the account in the 'Email ID' field and click on **'Send Password Link'** button

| Firefox -    |                                 |            |             |              |                 |          |                 | 10  |     |     |
|--------------|---------------------------------|------------|-------------|--------------|-----------------|----------|-----------------|-----|-----|-----|
| SURAKSHA     | +                               |            |             |              |                 |          |                 |     |     |     |
| <b>( - B</b> |                                 |            |             |              | SrC 8-5         | ongre    | ę               | Ю·  | +   | =   |
|              |                                 |            |             | PHD          | Prested of      |          |                 |     |     | 1   |
| SURAKSHA     | ÷.                              |            |             | SUR          |                 |          |                 | 15  | -0  | -   |
| F a          | 0.00                            |            |             |              | 1 × 0   B       | Sage     |                 | 2 0 | - 4 | . # |
|              |                                 |            |             |              | SURAKSHA        |          | 3               |     |     | Î   |
| HOME         | APPLICATION STATUS              | ESERVICES  | STAFF LOGIN | CONTACT US   |                 | 1        | Sign Itt   Sign | Lip |     |     |
| Forgot F     | Password                        | 1          |             | 1            | - 500           | 1        |                 |     |     |     |
|              | An Email has b<br>your password | een sent t | to your ema | ail address. | Please check an | d change |                 |     |     | a   |
|              |                                 |            |             |              |                 |          |                 |     |     |     |
|              |                                 |            |             |              |                 |          |                 |     |     |     |

4. On Clicking the **'Send Password Link'** button in 'Forgot Password' page, an acknowledgement message is displayed in the page

5. Open mailbox and click on the password recovery mail received from the web portal. Click on the **Click here** link in the email to navigate to **Reset Password** page in the SURAKSHA portal

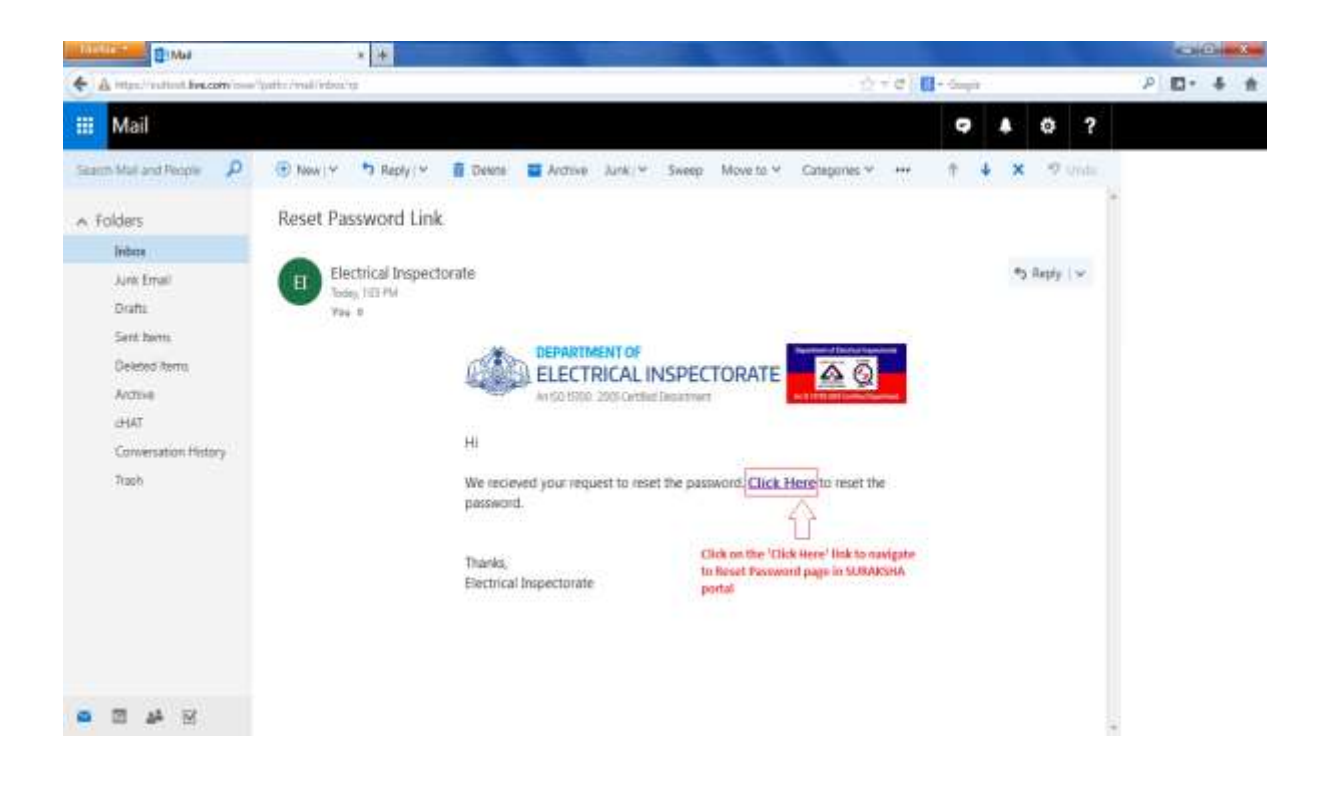

6. On 'Reset Password' page, enter a password in 'New Password' field and repeat the same password in 'Confirm Password' field and Click on 'Reset Password' button

| Firefox *    | 4                | and the second second second           |                      | - 100 C                |                                                                                                    | Ĩ                                           |             |
|--------------|------------------|----------------------------------------|----------------------|------------------------|----------------------------------------------------------------------------------------------------|---------------------------------------------|-------------|
| SURAKSHA     |                  | SURAKSHA                               | 3                    | · [+]                  |                                                                                                    | 0                                           |             |
| (c)a         |                  |                                        |                      | 1                      | 7 T C South                                                                                                    |                                             | · • •       |
|              |                  |                                        |                      | SURAKSH/               | <u>A</u> (                                                                                                    |                                             |             |
|              | HOME             | APPLICATION STATUS                     | E-SERVICES:          | STAFF LOGIN            | CONTACT US                                                                                                    | Sign In   Sign Up                           |             |
|              | Reset Pa         | assword                                |                      | X.                     | and the second second s | 10-2                                        |             |
|              |                  | New Password*                          | Patters              |                        | Enter ar<br>passwo                                                                                                    | s appropriate password i<br>rd field        | n New E     |
|              |                  | Confirm Password*                      | dantica              | Pussentid              | Repeat                                                                                                    | the same password in th<br>n Password field | ø           |
|              |                  |                                        |                      | Reset Passwo           | rd                                                                                                    |                                             |             |
|              |                  |                                        | Click on Re          | set Password button to | reset the account par                                                                                                    | usward                                      |             |
|              |                  |                                        |                      |                        |                                                                                                    |                                             |             |
|              |                  |                                        |                      |                        |                                                                                                    |                                             |             |
|              |                  |                                        |                      |                        |                                                                                                    | -                                           | -           |
| Firefox euto | imatically sends | some data to Mozilla so that we can in | sprove your experien | (#.)                   |                                                                                                    | Choose W                                    | hatISbare × |

7. On clicking the **'Reset Password'** button, an acknowledgement message 'Password changed successfully' will be displayed. Click on Home Button to navigate to Home page

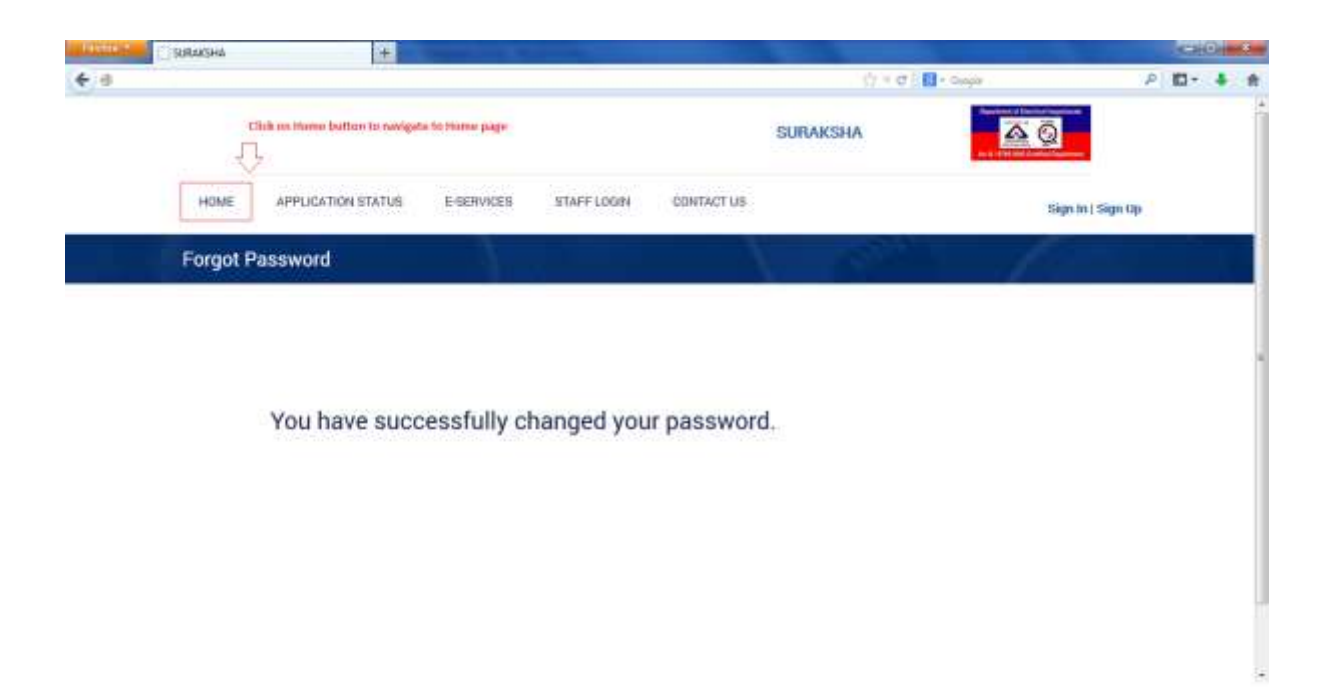

8. Click on 'Sign In' button to view the 'Login' popup .

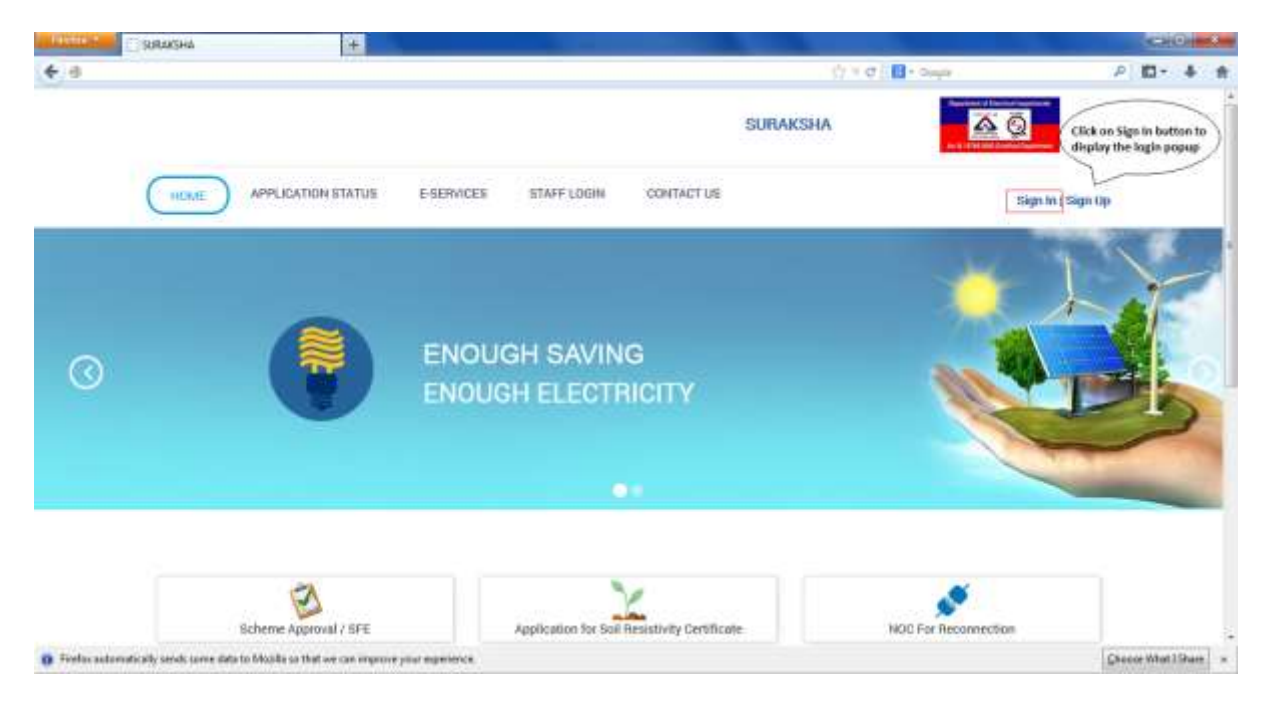

9. In Login popup enter a valid username and corresponding password and Click on **Login** button to navigate to **User's Home** screen. Username of the logged in user will be displayed at the top right of the page

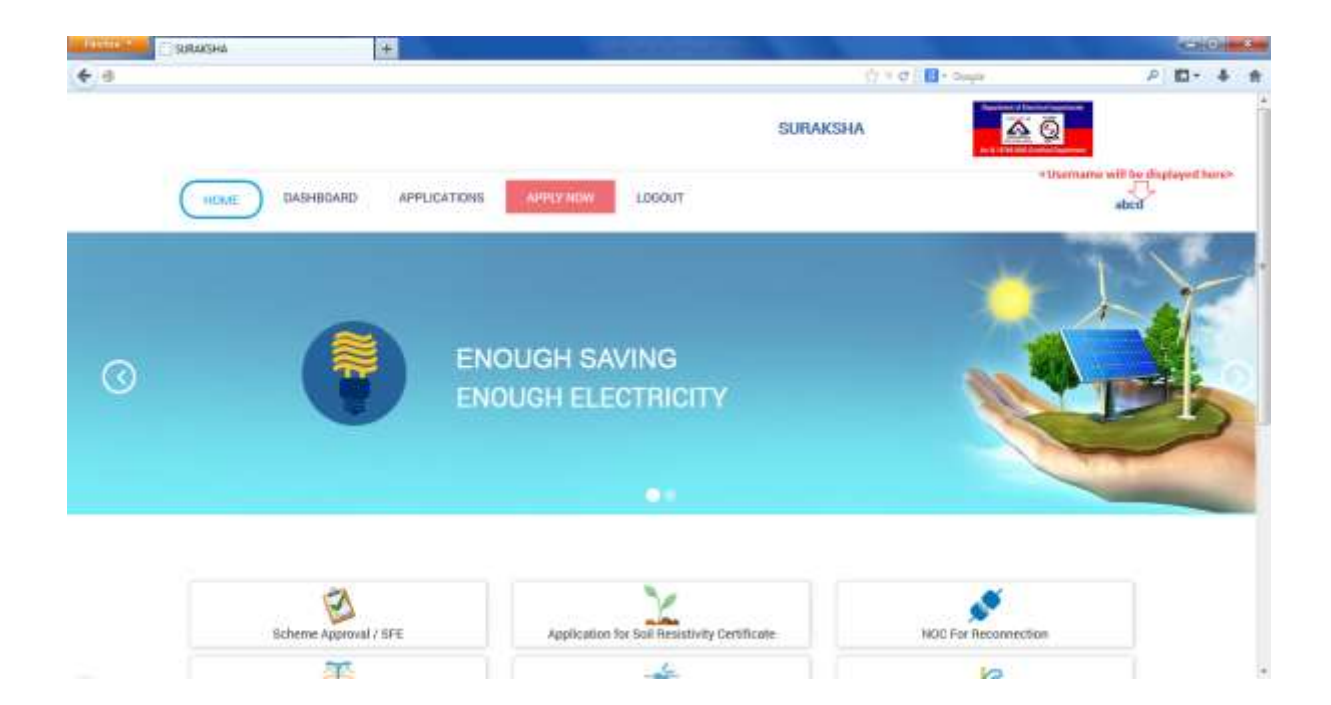